Instrukcja założenia konta ucznia na platformie Microsoft Office 365

1. Logujemy się na konto ucznia w e – dzienniku.

| <b>SP</b> 13                                 |                 |                   |                   |        |   |
|----------------------------------------------|-----------------|-------------------|-------------------|--------|---|
| 🗩 Witryna ucznia/                            | rodzica         |                   |                   | Uczeń: | • |
| Oceny                                        | OCENY CZĘŚCIOWE | OCENY SZCZEGÓŁOWO | PODSUMOWANIE OCEN |        |   |
| Frekwencja<br>Egzaminy zewnętrzne            | OKRES 1 O OKRES | 2   Brak ocen     |                   |        |   |
| Uwagi i osiągnięcia<br>Uczeń na tle klasy    | Religia         |                   |                   |        |   |
| Zebrania<br>Dane ucznia                      | Język polski    |                   |                   |        |   |
| Plan zajęć                                   | Język angielski |                   |                   |        |   |
| Lekcje zrealizowane                          | Muzyka          |                   |                   |        |   |
| Sprawdziany, zadania<br>Szkoła i nauczyciele | Plastyka        |                   |                   |        |   |
| Formularze                                   | Historia        |                   |                   |        |   |
| Dostęp mobilny<br>Dostęp Office365           | Matematyka      |                   |                   |        |   |
| Pomoc                                        | Technika        |                   |                   |        |   |

2. Z lewej strony panelu klikamy zakładkę "Dostęp Office 365". Pojawi się login i hasło pierwszego logowania. Poza widocznym loginem podczas logowania należy do adresu dopisać rybniksp13.onmicrosoft.com

Przykładowy login – jkowalski@rybniksp13.onmicrosoft.com

| SP 13                                                                                                    |                                                                                                    |                                                                          |                                              |                         |                          |             |
|----------------------------------------------------------------------------------------------------|----------------------------------------------------------------------------------------------------|--------------------------------------------------------------------------|----------------------------------------------|-------------------------|--------------------------|-------------|
| 🗲 Witryna ucznia/i                                                                                                    | rodzica                                                                                                    |                                                                          |                                              |                         | :                        | •           |
| Oceny<br>Frekwencja<br>Egzaminy zewnętrzne<br>Uwagi i osiągnięcia<br>Uczeń na tle klasy<br>Zebrania                              | Login<br>Hasło pierwszego logowania S<br>Kliknij tutaj aby dowiedzieć się w<br>Prezentowane hasło pierwszego<br>Microsoft oraz nie ponosi odpowi | @<br>tudent.123<br>vięcej<br>logowania narzucom<br>iedzialności za sposó | e jest przez Office 365<br>b ich konstrukcji | . VULCAN nie ma możliwo | ści zmiany haseł utworzc | onych przez |
| Plan zajęć<br>Lekcje zrealizowane<br>Sprawdziany, zadania<br>Szkoła i nauczyciele<br>Dostęp mobilny<br>Dostęp Office365<br>Pomoc | )                                                                                                    |                                                                          |                                              |                         |                          |             |

## 3. Otwieramy przeglądarkę i wpisujemy adres www.office.com

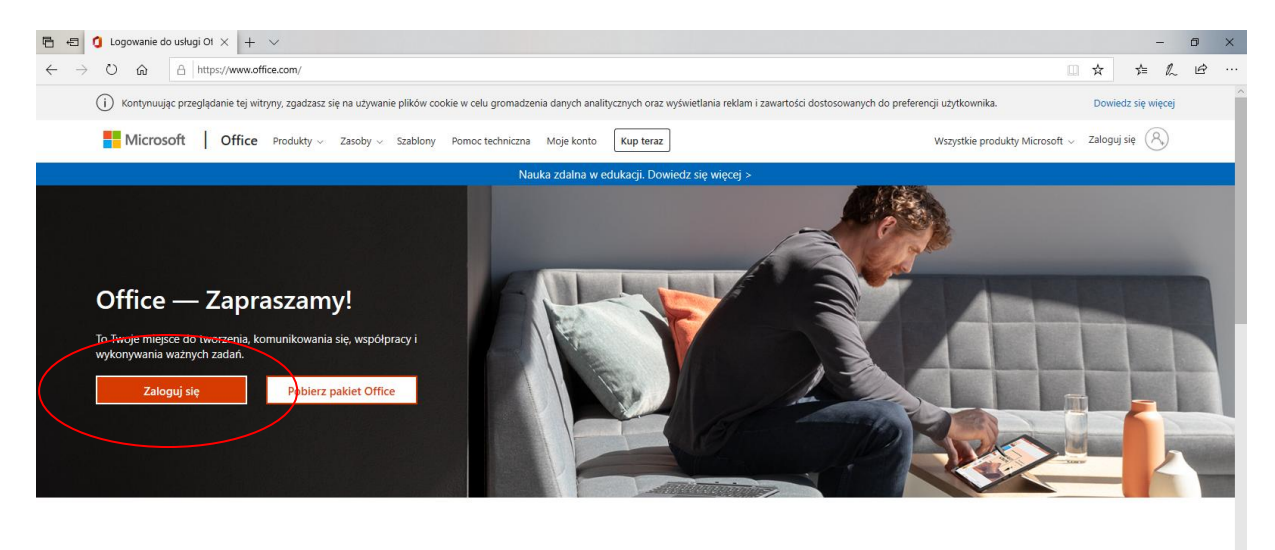

Zaloguj się, aby korzystać z ulubionych aplikacji zwiększających produktywność z dowolnego urządzenia

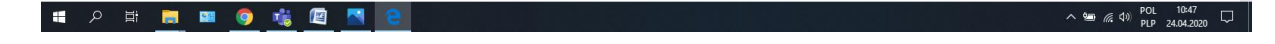

 Logujemy się loginem (np. jkowalski@rybniksp13.onmicrosoft.com) i hasłem ucznia (przy pierwszym logowaniu system poprosi o utworzenie własnego hasła, z którego później będziemy korzystać).

|                                                                                                    | Microsoft                                                                                                    |                                                                                                    |             |
|----------------------------------------------------------------------------------------------------|----------------------------------------------------------------------------------------------------|----------------------------------------------------------------------------------------------------|-------------|
|                                                                                                    | @rybniksp13.onmicrosoft.com                                                                                                    | And in case of the local division of the local division of the loc |             |
| Real Contraction of the second second second second second second second second second second second second se | Zaktualizui hasło                                                                                                    |                                                                                                    |             |
|                                                                                                    | Musisz zaktualizować hasło, ponieważ logujesz się<br>pierwszy raz lub Twoje hasło wygasło.                                                                                                    | Silvine and                                                                                                    |             |
|                                                                                                    | •••••                                                                                                    |                                                                                                    |             |
|                                                                                                    | Hasło nie może zawierać identyfikatora<br>użytkownika oraz musi składać się z co najmniej<br>8 znaków i z co najmniej 3 z następujących typów<br>znaków: wielkie litery, małe litery, cyfry i symbole.<br>Wyświetl szczegóły |                                                                                                    |             |
|                                                                                                    | *******                                                                                                    | Red ANA                                                                                                    |             |
| Stopphin to have                                                                                               | ••••••                                                                                                    |                                                                                                    | WALL STREET |
|                                                                                                    | Zaloguj                                                                                                    |                                                                                                    |             |
|                                                                                                    |                                                                                                    |                                                                                                    |             |
|                                                                                                    |                                                                                                    | CALLE ILS                                                                                                    |             |

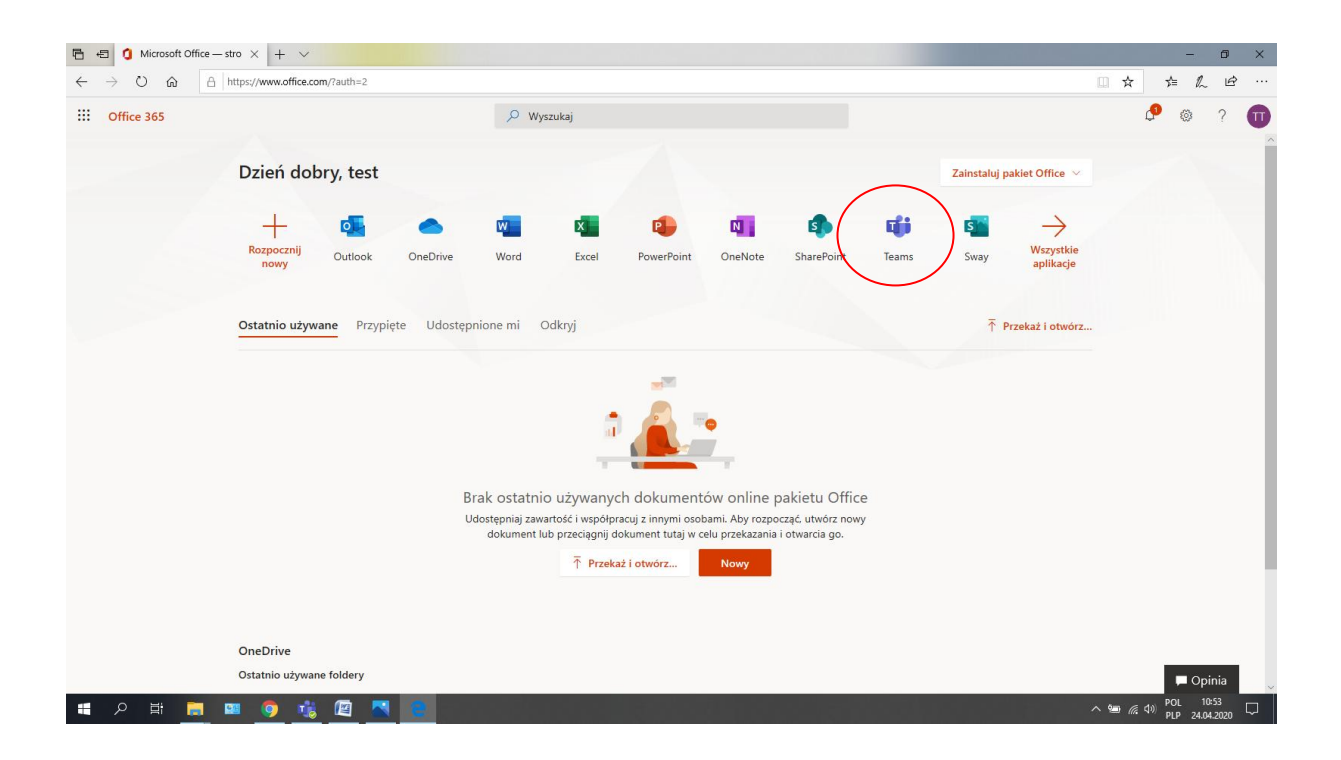

 Klikamy na ikonę *TEAMS*. Pobieramy aplikację – instalujemy ją na komputerze. Można również korzystać z aplikacji *TEAMS* przez przeglądarkę czy też pobrać aplikację mobilną na telefon.

| Microsoft Teams                                                               |  |
|-------------------------------------------------------------------------------|--|
|                                                                               |  |
| Pobierz aplikację Teams i łatwiej<br>utrzymuj kontakty.                       |  |
| Pobierz aplikację systemu Windows<br>Zamiast tego użyj aplikacji internetowej |  |

6. Po wejściu do aplikacji należy wybrać ikonę "Zespoły" (po lewej stronie w pasku narzędzi).

|                  | Microsoft Teams | C | Wyszukaj lub wpisz polecenie |
|------------------|-----------------|---|------------------------------|
| L<br>Aktywność   | Zespoły         |   |                              |
| <b>–</b><br>Czat | Twoje zespoły   |   |                              |
| Zespoły          |                 |   |                              |
| a<br>Zadania     | 7               |   |                              |
| <b>Kalendarz</b> | 7C              |   |                              |
|                  |                 |   |                              |

W tej zakładce dostępne będą dla Ciebie wszystkie zespoły, do których należysz.

 Na początku pracy uczeń klika w kafelek zespołu klasowego >> przykład 7C i wstawia powitalną wiadomość.